# **Schneider Electric Industries**

# Premium/Micro/Nano Series

# **UNI-TELWAY**

| 지원버전 | OS            | V4.0 이상    |   |
|------|---------------|------------|---|
|      | XDesignerPlus | 4.0.0.0 이상 | Ť |
|      |               |            |   |
|      |               |            |   |

## CONTENTS

본사 ㈜M2I의 "Touch Operation Panel(M2I TOP) Series"를 사용해주시 는 고객님께 감사드립니다. 본 매뉴얼을 읽고 "TOP-외부장치"의 접속 방법 및 절차를 숙지해 주십시오.

## 1. 시스템 구성 2 페이지

접속에 필요한 기기, 각 기기의 설정, 케이블, 구성 가능한 시스 템에 대해 설명합니다.

본 절을 참조하여 적절한 시스템을 선정하십시오.

### **2.** TOP 기종과 외부 장치 선택 3 페이지

#### TOP 기종과 외부 장치를 선택합니다.

시스템 설정 예제

#### 4 페이지

본 기기와 해당 외부 단말기의 통신 접속을 위한 설정 예제를 설명 합니다. "1. 시스템 구성"에서 선택한 시스템에 따라 예제를 선택 하십시

# 4. 통신 설정 항목

### 6 페이지

TOP 통신 설정 하는 방법에 대해서 설명합니다. 외부 장치의 설정이 바뀔 경우 본 장을 참조 하여 TOP의 설정도 외부 장치와 같게 설정하십시오.

### 5. 케이블 표

오.

### 9 페이지

접속에 필요한 케이블 사양에 대해 설명합니다.

"1. 시스템 구성"에서 선택한 시스템에 따라 적합한 케이블 사양 을 선택 하십시오.

### 지원 어드레스

### 12 페이지

본 절을 참조하여 외부 장치와 통신 가능한 어드레스를 확인하 십시오.

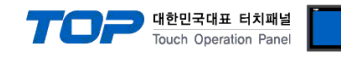

# 1. 시스템 구성

TOP와 "Schneider Electric Industries – Premium/Micro/Nano Series"의 시스템 구성은 아래와 같습니다.

| Series  | СРИ                | Link I/F             | 통신 방식              | 시스템 설정                                       | 케이블                          |
|---------|--------------------|----------------------|--------------------|----------------------------------------------|------------------------------|
|         |                    | TER Port             | PS_/185            | 31 서저 에제 1                                   | 51 케이브 표 1                   |
|         |                    | on CPIL unit         | (2 wire)           | <u>3.1 글 영 에제 1</u><br>(4 페이지)               | <u>게이클 표 1</u><br>(0 페이지)    |
|         |                    |                      |                    | <u>(주페이지)</u><br>21 서저 에페 1                  | <u>(5 페이지)</u><br>51 케이브 ㅠ 1 |
|         |                    | on CPU unit          | (2 wire)           | <u>3.1 월영 에제 1</u><br>(4 페이지)                | <u> </u>                     |
|         |                    | "TSY P ACC 01" unit  | (2 WIIC)<br>RS_485 | <u>(구페이지)</u><br>31 서저 에제 1                  | <u>(5 페이지)</u><br>51 케이브 프 1 |
| Premium |                    | ALLY/TEP Port        | (2  wire)          | <u> 글 8 에세 1</u><br>(4 페이지)                  | <u>개이글 표 1</u><br>(0 페이지)    |
|         |                    |                      |                    | <u>(4 페이지)</u><br>21 서저 에페 1                 | <u>(카페이지)</u><br>도가레이브 ㅠ 가   |
|         |                    | TSX SCA 62           | KS-405             | <u>3.1 결정 에제 1</u><br>(4 페이지)                | <u>3.2 게이글 표 2</u>           |
|         |                    |                      |                    | (4 페이지)                                      | (10 페이지)                     |
|         |                    | TSX SCY 21601        | RS-485             | <u>3.1 실정 에제 1</u>                           | <u> 3.3 게이클 표 3</u>          |
|         | TOV 07 05 000 DD1  | Communication module | (2 wire)           | <u>(4 페이지)</u>                               | <u>(11 페이지)</u>              |
|         | TSX 37 05 028 DR1  | TER Port             | RS-485             | 3.1 설정 예제 1                                  | 5.1 케이블 표 1                  |
|         | ISX 37 08 056 DR1  | on CPU unit          | (2 wire)           | (4 페이지)                                      | (9 페이지)                      |
|         | TSX 37 10 028 AR1  |                      |                    |                                              |                              |
|         | TSX 37 10 028 DR1  | AUX Port             | RS-485             | <u>3.1 설정 예제 1</u>                           | <u>5.1 케이블 표 1</u>           |
|         | TSX 37 10 128 DR1  | on CPU unit          | (2 wire)           | <u>(4 페이지)</u>                               | <u>(9 페이지)</u>               |
| Micro   | TSX 37 10 128 DT1  | "TSX P ACC 01" unit  | RS-485             | <u>3.1 설정 예제 1</u>                           | <u>5.1 케이블 표 1</u>           |
|         | TSX 37 10 128 DTK1 | AUX/TER Port         | (2 wire)           | <u>(4 페이지)</u>                               | <u>(9 페이지)</u>               |
|         | TSX 37 10 164 DTK1 |                      |                    |                                              |                              |
|         | TSX 37 21 101      |                      | RS-485             | 31 석젓 예제 1                                   | 52 케이블 표 2                   |
|         | TSX 37 22 101      | TSX SCA 62           | (2 wire)           | (4 페이지)                                      | (10 페이지)                     |
|         | TSX 37 21 001      |                      | (2 000)            | <u>(                                    </u> |                              |
|         | TSX 37 22 001      |                      |                    |                                              |                              |
|         | TSX 07 3L ●●28     | "TSX P ACC 01" unit  | RS-485             | <u>3.1 설정 예제 1</u>                           | <u>5.1 케이블 표 1</u>           |
|         | TSX 07 30 10●●     | AUX/TER Port         | (2 wire)           | <u>(4 페이지)</u>                               | <u>(9 페이지)</u>               |
| Nano    | TSX 07 31 16●●     |                      |                    |                                              |                              |
| Nullo   | TSX 07 31 24●●     | τςχ ςζλ 62           | RS-485             | <u>3.1 설정 예제 1</u>                           | <u>5.1 케이블 표 1</u>           |
|         | TSX 07 32 ●●28     | IJA JCA UZ           | (2 wire)           | <u>(4 페이지)</u>                               | <u>(9 페이지)</u>               |
|         | TSX 07 33 ●●28     |                      |                    |                                              |                              |

#### ■ 연결 가능 구성

•1:1(TOP1 대와 외부 장치 1 대) 연결 - RS232C/422/485 통신에서 가능한 구성입니다.

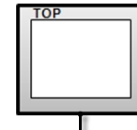

TSX SCP 114 PCMCIA

•1:N(TOP1 대와 외부 장치 여러 대) 연결 - RS422/485 통신에서 가능한 구성입니다.

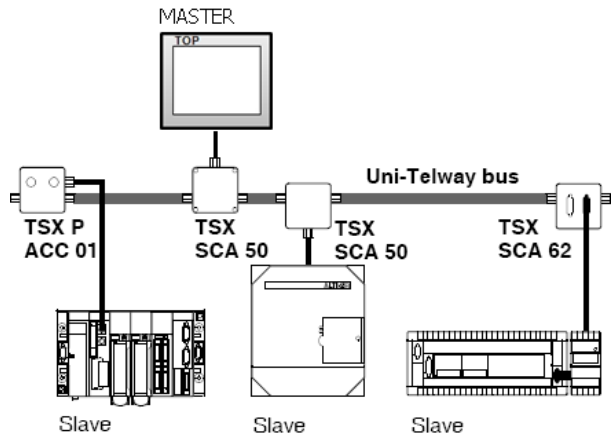

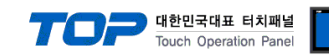

# 2. TOP 기종과 외부 장치 선택

#### TOP와 연결 될 외부 장치를 선택 합니다.

|                 |                      |   | HMI / PLC Uint                 |                                      |
|-----------------|----------------------|---|--------------------------------|--------------------------------------|
| Series          | XTOP Series          |   | Vendor                         | Schneider Electric Industries        |
| Model           | XTOP15TX-SA/SE       | ) | PLC Model                      | Nano/Micro/Premium Series UNI-TELWAY |
|                 |                      |   | PLC                            |                                      |
|                 | Vendor               |   |                                | Model                                |
| M2I Corporati   | ion                  | * | MDRIVE Series(Manufactured in  | the USA Branch)                      |
| MITSUBISHI E    | electric Corporation |   | Micro/Premium/Twido/Quantum/   | Momentum Series MODBUS               |
| OMRON Indus     | strial Automation    |   | Nano/Micro/Premium Series UNI- | TELWAY                               |
| LS Industrial 9 | Systems              |   |                                |                                      |
| MODBUS Org      | ganization           |   |                                |                                      |
| SIEMENS AG      |                      | Ε |                                |                                      |
| Rockwell Aut    | tomation (AB)        |   |                                |                                      |
| GE Fanue Au     | tomation             |   |                                |                                      |
| PANASONIC       | Electric Works       |   |                                |                                      |
| YASKAWA E       | Electric Corporation |   |                                |                                      |
| YOKOGAWA        | VElectric Corporatio |   |                                |                                      |
| Schneider Ele   | ectric Industries    |   |                                |                                      |
| KDT Systems     | \$                   |   |                                |                                      |
| RS Automatic    | on(SAMSUNG)          |   |                                |                                      |
| HITACHIJES      |                      |   |                                |                                      |
| FATEK Autor     | nation Corporation   |   |                                |                                      |
| DELTA Electr    | onics                |   |                                |                                      |
| KOYO Electro    | onic Industries      |   |                                |                                      |
| VIGOR Electri   | ic Corporation       |   |                                |                                      |
| Comfile Techr   | nology               |   |                                |                                      |
| Dongbu(DAS      | AROBOT)              |   |                                |                                      |
| ROBOSTAR        |                      | Ŧ |                                |                                      |

| 설정 사항 |        |                                  | 내용                    |                   |
|-------|--------|----------------------------------|-----------------------|-------------------|
| ТОР   | Series | PLC와 연결할 TOP의 시리즈 명경             |                       |                   |
|       |        | 설정 내용을 Download 하기 전             | 에 TOP의 시리즈에 따라 아래     | 표에 명시된 버전의 OS를 인스 |
|       |        | 톨 하십시오.                          |                       |                   |
|       |        | 시리즈                              | 버전 명칭                 |                   |
|       |        | XTOP / HTOP                      | V4.0                  |                   |
|       | Name   | TOP 제품 모델명을 선택합니다.               |                       |                   |
| 외부 장치 | 제조사    | TOP와 연결할 외부 장치의 제조               | 사를 선택합니다.             |                   |
|       |        | "Schneider Electric Industries"를 | 선택 하십시오.              |                   |
|       | PLC    | TOP에 연결 될 외부 장치의 모델              | 첼 시리즈를 선택 합니다.        |                   |
|       |        | "Premium/Micro/Nano Series UN    | II-TELWAY" 를 선택 하십시오. |                   |
|       |        | 연결을 원하는 외부 장치가 시스                | ≦템 구성 가능한 기종인지 1장⊆    | 의 시스템 구성에서 확인 하시기 |
| 바랍니다. |        |                                  |                       |                   |

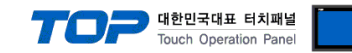

# 3. 시스템 설정 예제

TOP와 Premium/Micro/Nano Series의 통신 인터페이스 설정을 아래와 같이 권장 합니다.

#### 3.1 설정 예제 1

| 구성한 시스템을 아래와 같이 설정 합니다. |       |                      |                             |       |  |
|-------------------------|-------|----------------------|-----------------------------|-------|--|
| 항목                      |       | ТОР                  | "Premium/Micro/Nano Series" | 비고    |  |
| 시리얼레벨 (포트/채널            | 目)    | RS-485 (COM2, 2wire) | RS-485                      | 유저 설정 |  |
| 국번(PLC Address)         |       | _                    | 1                           | 유저 설정 |  |
| 시리얼보우레이트                | [BPS] | 19200                |                             | 유저 설정 |  |
| 시리얼데이터비트                | [Bit] | 8                    |                             | 유저 설정 |  |
| 시리얼스톱비트                 | [Bit] | 1                    |                             | 유저 설정 |  |
| 시리얼패리티비트                | [Bit] | NC                   | DNE                         | 유저 설정 |  |
| 동작모드                    |       | UNI-T                | ELWAY                       | 유저 설정 |  |

#### (1) XDesignerPlus 설정

[프로젝트 > 프로젝트 설정]에서 아래 내용을 설정 후, TOP 기기로 설정 내용을 다운로드 합니다.

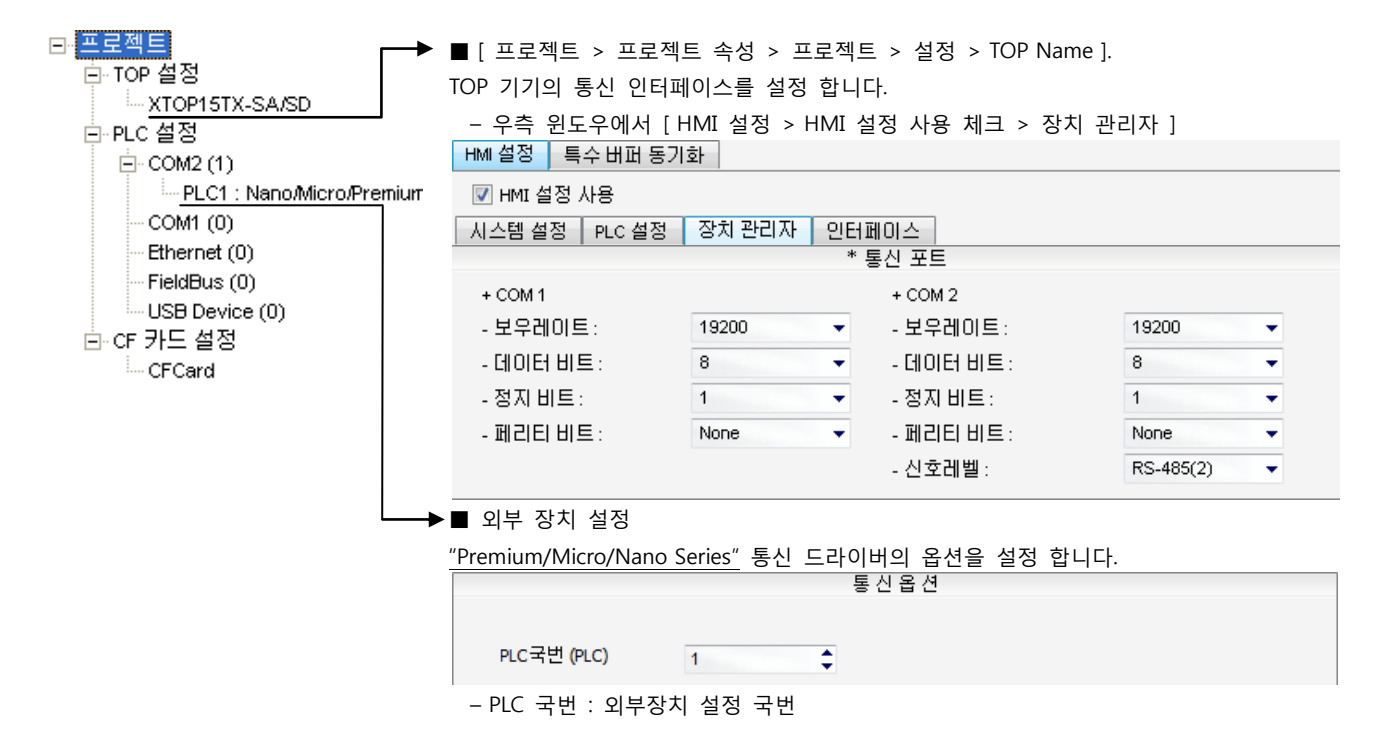

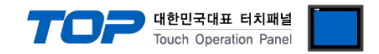

#### (2) 외부 장치 설정

"Premium/Micro/Nano Series Ladder Software PL7-07"를 사용하여 아래와 같이 설정 하십시오. 설정 내용을 다운로드 후, 외부 장치

의 전원을 Reboot 하십시오. 본 예제에서 설명된 내용보다 더 자세한 설정법은 외부기기의 사용자 매뉴얼을 참조하십시오.

#### Premium/Micro Series

- 1. [Application Browser]상에서 [Configuration] [Hardware Configuration]을 선택 합니다.
- 2. [Configuration] 설정 창에서 [Comm]을 선택 합니다.

#### 3. 통신 파라미터를 아래와 같이 설정합니다.

| 🧱 TSX                       |                            |         |
|-----------------------------|----------------------------|---------|
| Configuration 🗾             |                            |         |
| Designation: PROCESSOR 3721 |                            |         |
| CHANNEL 0:                  |                            | 1       |
| CHANNEL 0  Terminal port    | <b>Y</b>                   |         |
| UNI-TELWAY LINK             | MAST -                     |         |
| Type Slave                  | Transmission speed         |         |
| Master                      | Value in ms 30 Vefault     |         |
| Event-triggered data 0 byte |                            |         |
| Number of slaves            | Data Stop                  |         |
| Slave                       | C 7 bits C 8 bits C 2 bits |         |
| Server address (AD0)        | Parity                     |         |
| Number of addresses         | C Even C Odd   None        |         |
| Current loop (PSR)          | et RTS/CTS delay           |         |
| - Manarop - On Copor        |                            |         |
|                             |                            |         |
|                             |                            |         |
| Contents                    | Descriptions               | Remarks |

| Conten             | 13                  | Descriptions          | Remarks      |
|--------------------|---------------------|-----------------------|--------------|
| Channel            |                     | CHANNEL 0             | user setting |
|                    |                     | UNITEL-WAY LINK, MAST | Fixed        |
| Туре               |                     | Slave                 | Fixed        |
| Slave              | Server Address(AD0) | 1                     | user setting |
|                    | Number of addresses | 1                     | user setting |
| Transmission Speed |                     | 19200 bits/s          | user setting |
| Parity             |                     | None                  | user setting |

#### Nano Series

- 1. [Application Browser]상에서 [Configuration] [Hardware Configuration]을 선택 합니다.
- 2. [Configuration] 설정 창에서 [Comm]을 선택 합니다.
- 3. 통신 파라미터를 아래와 같이 설정합니다.

| Contents             | Descriptions          | Remarks      |
|----------------------|-----------------------|--------------|
| Туре                 | UNITEL-WAY LINK Slave | Fixed        |
| Slave Server Address | 1                     | user setting |
| Number of addresses  | 1                     | user setting |
| Transmission Speed   | 19200 bits/s          | user setting |
| Data Bits            | 8                     | user setting |
| Stop Bits            | 1                     | user setting |
| Parity               | None                  | user setting |

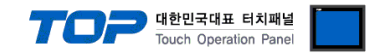

### 4. 통신 설정 항목

통신 설정은 XDesignerPlus 혹은 TOP 메인 메뉴에서 설정 가능 합니다. 통신 설정은 외부 장치와 동일하게 설정 해야 합니다.

#### 4.1 XDesignerPlus 설정 항목

아래 창의 내용을 나타내기 위해서 [프로젝트 > 프로젝트 속성]을 선택 하십시오.

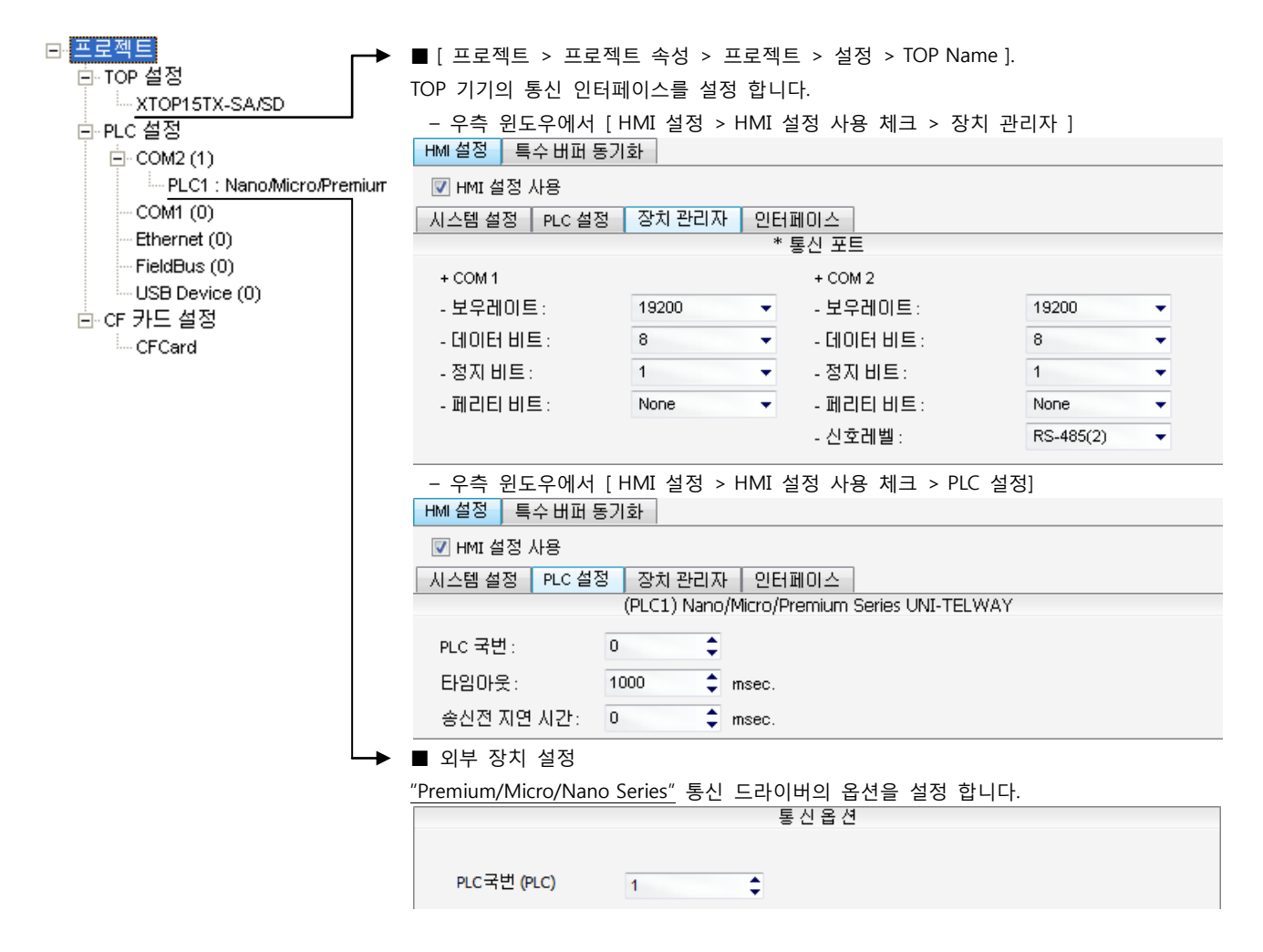

#### ■ 통신 인터페이스 설정

| 항목                 | 내용                                                          |
|--------------------|-------------------------------------------------------------|
| 신호레벨               | 외부 장치 - TOP 간 시리얼 통신 방식을 선택 합니다.(COM 1은 RS-232C 만을 제공 합니다.) |
| 보우레이트              | 외부 장치 - TOP 간 시리얼 통신 속도를 선택합니다.                             |
| 데이터 비트             | 외부 장치 - TOP 간 시리얼 통신 데이터 비트를 선택합니다.                         |
| 정지 비트              | 외부 장치 - TOP 간 시리얼 통신 정지 비트를 선택합니다.                          |
| 패리티 비트             | 외부 장치 - TOP 간 시리얼 통신 패리티 비트 확인 방식을 선택합니다.                   |
| 타임 아웃[ x100 mSec ] | TOP가 외부 장치로부터의 응답을 기다리는 시간을 [0-5000]x1mSec 로 설정합니다.         |
| 송신 지연 시간[x10 mSec] | TOP가 외부 장치로부터 응답 수신 - 다음 명령어 요청 전송 간에 대기하는 시간을 [0-5000]x1   |
| 수신 대기 시간[x10 mSec] | mSec 로 설정합니다.                                               |
| PLC 국번.[0~65535]   | 상대 기기의 국번입니다. [0-65535] 사이의 값을 선택합니다.                       |

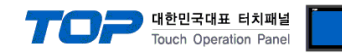

#### 4.2 TOP 메인 메뉴 설정 항목

- 전원을 리셋 중 부저음이 울릴 때 LCD 상단 1점을 터치하여 "TOP 관리 메인" 화면으로 이동합니다.

- TOP에서 드라이버 인터페이스 설정은 아래의 Step1 → Step2 내용을 따라 설정합니다. (Step 1.에서 "TOP COM 2/1 설정"을 누르시면 Step2.에서 설정을 바꾸실 수 있습니다.)

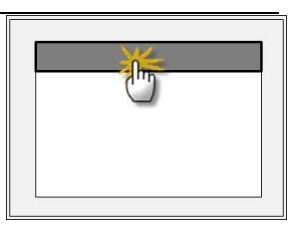

Step 1. [PLC 설정 ] - 드라이버 인터페이스를 설정 합니다.

| PLC               | PLC 설정                                        |    |             |  |  |
|-------------------|-----------------------------------------------|----|-------------|--|--|
| PLC 국번 : 00 통     |                                               |    | 통신 인터페이스 설정 |  |  |
| 타얻                | ]아웃 : 1000 [mSec]                             |    |             |  |  |
| 송신                | 송신전 지연 시간 : 0 [mSec]                          |    |             |  |  |
| TOF               | TOP COM 2/1 : RS - 485 , 19200 , 8 , 1 , NONE |    |             |  |  |
| TOP               | TOP COM 2/1 설정 통신 진단                          |    |             |  |  |
| Step 1-Reference. |                                               |    |             |  |  |
|                   | 항목                                            | 내용 |             |  |  |

| 양족                   | Чв                                                  |
|----------------------|-----------------------------------------------------|
| PLC 국번.[0~65535]     | 상대 기기의 국번입니다. [0-65535] 사이의 값을 선택합니다.               |
| 타임아웃 [ x1 mSec ]     | TOP가 외부 장치로부터의 응답을 기다리는 시간을 [0-5000]x1mSec 로 설정합니다. |
| 송신전 지연시간 [ x1 mSec ] | TOP가 외부 장치로부터 응답 수신 - 다음 명령어 요청 전송 간에 대기하는 시간을 [0-  |
|                      | 5000]x1mSec 로 설정합니다.                                |
| TOP COM 2/1          | TOP가 외부 장치에 대한 인터페이스 설정 입니다.                        |

Step 2. [ PLC 설정 ] > [ TOP COM2/COM1 설정 ] - 해당 포트의 시리얼 파라미터를 설정 합니다.

| 포트 설정                 |                                       |             |  |
|-----------------------|---------------------------------------|-------------|--|
| * 시리얼 통신              |                                       | COM 1 포트    |  |
| + COM-1 Port          |                                       | 통신 인터페이스 설정 |  |
| - 보우레이트 : 19200 [BPS] |                                       |             |  |
| - 데이터 비트 :8[BIT]      |                                       |             |  |
| - 정지 비트 :1[BIT]       |                                       |             |  |
| - 페리티 비트 : NONE [BIT] |                                       |             |  |
| - 신호레벨 :RS — 232C     |                                       |             |  |
| + COM-2 Port          |                                       | COM 2 포트    |  |
| - 보우레이트 : 19200 [BPS] |                                       | 통신 인터페이스 설정 |  |
| - 데이터 비트 :8[BIT]      |                                       |             |  |
| - 정지 비트 :1[BIT]       |                                       |             |  |
| - 페리티 비트 : NONE [BIT] |                                       |             |  |
| - 신호 레벨 :RS — 485     |                                       |             |  |
| Step 2-Reference.     |                                       |             |  |
| 항목                    | 내용                                    |             |  |
| 보우레이트                 | 외부 장치 — TOP 간 시리얼 통신 속도를 선택합니다.       |             |  |
| 데이터비트                 | 외부 장치 - TOP 간 시리얼 통신 데이터 비트를 선택합니다.   |             |  |
| 정지 비트                 | 외부 장치 - TOP 간 시리얼 통신 정지 비트를 선택합니다.    |             |  |
| 패리티 비트                | 외부 장치 - TOP 간 시리얼 통신 패리티 비트 확인 방식을 선택 | 백합니다.       |  |
| 신호 레벨                 | 외부 장치 - TOP 간 시리얼 통신 방식을 선택 합니다.      |             |  |

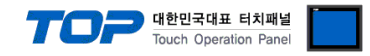

#### 4.3 통신 진단

■ TOP - 외부 장치 간 인터페이스 설정 상태를 확인

- TOP의 전원을 리셋 하면서 LCD 창의 상단을 클릭하여 메뉴 화면으로 이동한다.

- [통신 설정] 에서 사용 하고자 하는 포트[COM 2 or COM 1] 설정이 외부 기기의 설정 내용과 같은지 확인한다

■ 포트 통신 이상 유무 진 단

- PLC 설정 > TOP [ COM 2 혹은 COM 1 ] "통신 진단"의 버튼을 클릭한다.

- 화면 상에 Diagnostics 다이얼로그 박스가 팝업 되며, 박스의 3번 항에 표시된 내용에 따라 진단 상태를 판단한다.

| _ | OK!             | 통신 설정 정상                                      |
|---|-----------------|-----------------------------------------------|
|   | Time Out Error! | 통신 설정 비 정상                                    |
|   |                 | - 케이블 및 TOP/외부 장치의 설정 상태를 에러 (참조 : 통신 진단 시트 ) |
|   | 통신 진단 시트        |                                               |

- 외부 단말기와 통신 연결에 문제가 있을 경우 아래 시트의 설정 내용을 확인 바랍니다.

| Designer Version |                   |               | O.S Versio | n            |     |     |       |    |    |
|------------------|-------------------|---------------|------------|--------------|-----|-----|-------|----|----|
| 항목               | 내용                |               |            |              |     |     |       | 확  | ·인 |
| 시스템 구성           | CPU               | 명칭            |            |              |     |     |       | OK | NG |
|                  | 통신                | 상대 포트 명칭      |            |              |     |     |       | OK | NG |
|                  | 시스                | 템 연결 방법       |            | 1:1          | -   | 1:N | N:1   | OK | NG |
| 접속 케이블 케이블 명칭    |                   |               |            |              |     |     | OK    | NG |    |
| PLC 설정           | 설정                | 국번            |            |              |     |     |       | OK | NG |
|                  | Seria             | al baud rate  |            |              |     |     | [BPS] | OK | NG |
|                  | Seria             | al data bit   |            |              |     |     | [BIT] | OK | NG |
|                  | Seria             | al Stop bit   |            |              |     |     | [BIT] | OK | NG |
|                  | Seria             | al parity bit |            |              |     |     | [BIT] | OK | NG |
|                  | 어드                | 레스 할당 범위      |            |              |     |     |       | OK | NG |
| TOP 설정 설정 포트     |                   | 포트            |            | COM 1        |     |     | COM 2 | OK | NG |
|                  | 드라                | 이버 명칭         |            |              |     |     |       | OK | NG |
|                  | 상대                | 국번            | Proje      | ect Property | '설정 |     |       | OK | NG |
|                  |                   |               | 통신         | 진단 시         |     |     |       | OK | NG |
|                  | Seria             | al baud rate  |            |              |     |     | [BPS] | OK | NG |
|                  | Seria             | al data bit   |            |              |     |     | [BIT] | OK | NG |
|                  | Seria             | al Stop bit   |            |              |     |     | [BIT] | OK | NG |
|                  | Serial parity bit |               |            |              |     |     | [BIT] | OK | NG |

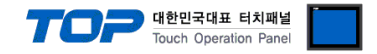

### 5. 케이블 표

본 Chapter는 TOP와 해당 기기 간 정상 통신 을 위한 케이블 다이어그램을 소개 합니다. (본 절에서 설명되는 케이블 다이어그램은 "Schneider Electric Industries"의 권장사항과 다를 수 있습니다)

#### 5.1 케이블 표 1

#### ■ 1:1 연결

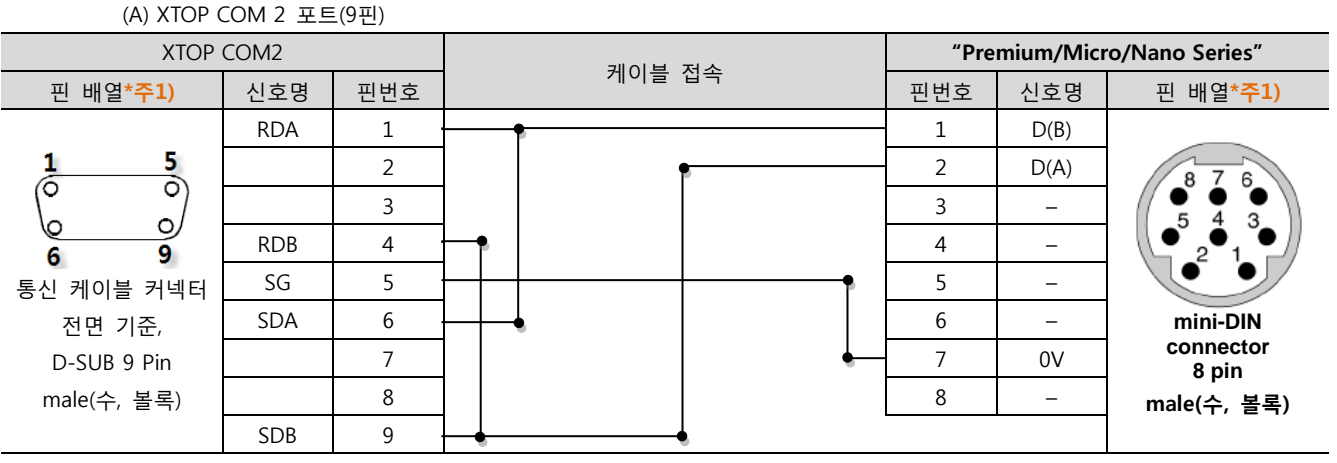

\*주1) 핀 배열은 케이블 접속 커넥터의 접속면에서 본 것 입니다.

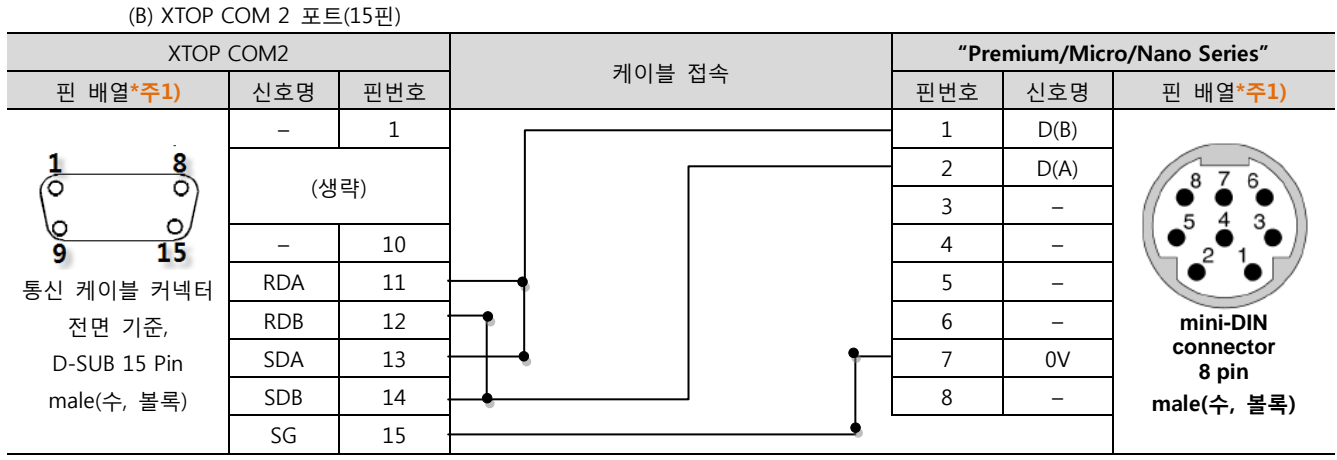

\*주1) 핀 배열은 케이블 접속 커넥터의 접속면에서 본 것 입니다.

#### (C) ATOP COM 2 포트 ( 터미널 블록 5 pin )

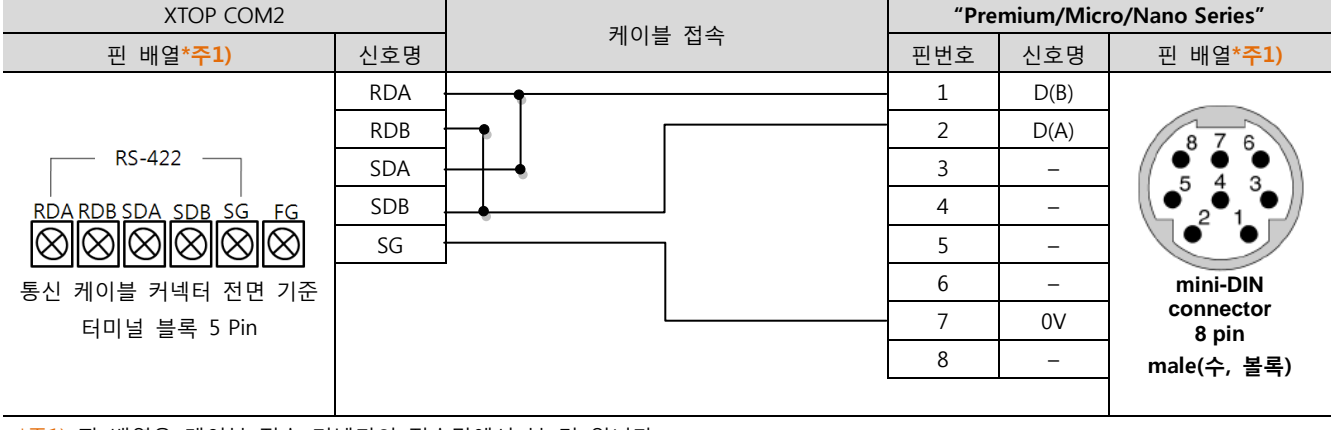

\*주1) 핀 배열은 케이블 접속 커넥터의 접속면에서 본 것 입니다

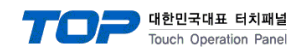

#### 5.2 케이블 표 2

#### ■ 1:1 연결

(A) XTOP COM 2 포트(9핀)

| XTOP COM2              |     |     |   | 레이브 저소 |   |    | "Premium/Micro/Nano Series" |                  |    |    |  |
|------------------------|-----|-----|---|--------|---|----|-----------------------------|------------------|----|----|--|
| 핀 배열* <mark>주1)</mark> | 신호명 | 핀번호 |   | 게이를 접목 |   |    | 신호명                         | 핀 배열* <b>주1)</b> |    |    |  |
|                        | RDA | 1   |   | •      |   | 14 | D(B)                        |                  |    |    |  |
| 1 5                    |     | 2   |   |        | • | 7  | D(A)                        | 1 8              |    |    |  |
|                        |     | 3   |   |        |   |    |                             | •                | 15 | 0V |  |
| 6 9                    | RDB | 4   | - | -•     |   |    |                             | 9 15             |    |    |  |
| 통신 케이블 커넥터             | SG  | 5   | ] |        | • |    |                             | 통신 케이블 커넥터       |    |    |  |
| 전면 기준,                 | SDA | 6   |   | 4      |   |    |                             | 전면 기준,           |    |    |  |
| D-SUB 9 Pin            |     | 7   |   |        |   |    |                             | D-SUB 15 Pin     |    |    |  |
| male(수, 볼록)            |     | 8   |   |        |   |    |                             | male(수, 볼록)      |    |    |  |
|                        | SDB | 9   |   |        |   |    |                             |                  |    |    |  |

\*주1) 핀 배열은 케이블 접속 커넥터의 접속면에서 본 것 입니다.

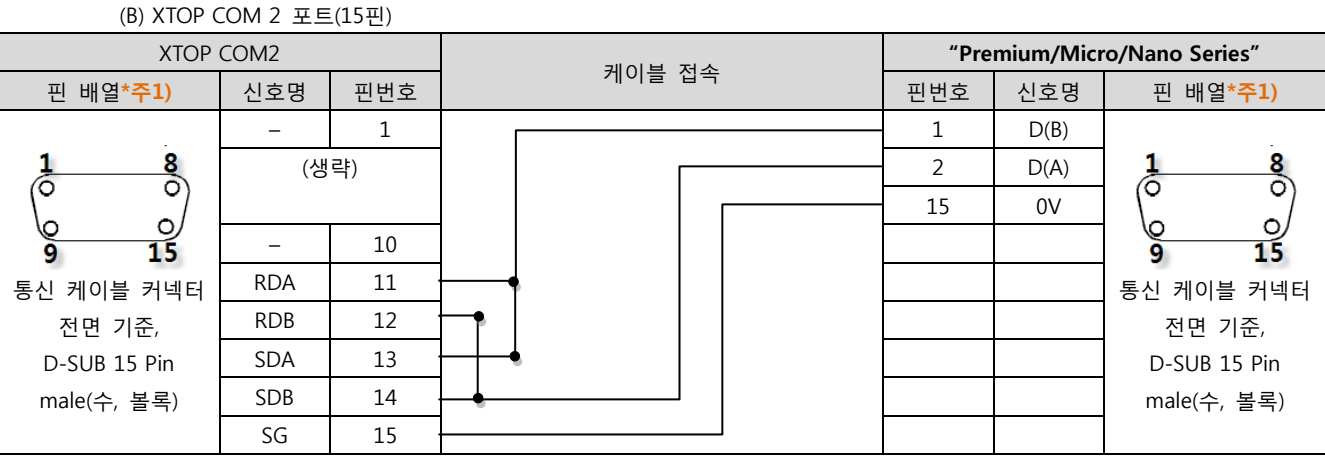

\*주1) 핀 배열은 케이블 접속 커넥터의 접속면에서 본 것 입니다.

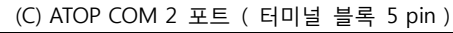

| XTOP COM2                                         |       | 레이브 저소 | "Premium/Micro/Nano Series" |      |                  |  |
|---------------------------------------------------|-------|--------|-----------------------------|------|------------------|--|
| 핀 배열* <mark>주1)</mark>                            | 신호명   | 게이들 접속 | 핀번호                         | 신호명  | 핀 배열* <b>주1)</b> |  |
|                                                   | RDA · | •      | 1                           | D(B) | _                |  |
|                                                   | RDB · |        | 2                           | D(A) | 1 8              |  |
| RS-422                                            | SDA · |        | 15                          | 0V   |                  |  |
| RDA RDB SDA SDB SG FG                             | SDB . |        |                             |      | 9 15             |  |
| $\otimes \otimes \otimes \otimes \otimes \otimes$ | SG ·  |        |                             |      | 통신 케이블 커넥터       |  |
| 통신 케이블 커넥터 전면 기준                                  |       |        |                             |      | 전면 기준,           |  |
| 터미널 블록 5 Pin                                      |       |        |                             |      | D-SUB 15 Pin     |  |
|                                                   |       |        |                             |      | male(수, 볼록)      |  |
|                                                   |       |        |                             |      |                  |  |

\*주1) 핀 배열은 케이블 접속 커넥터의 접속면에서 본 것 입니다

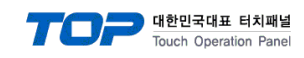

#### 5.3 케이블 표 3

#### ■ 1:1 연결

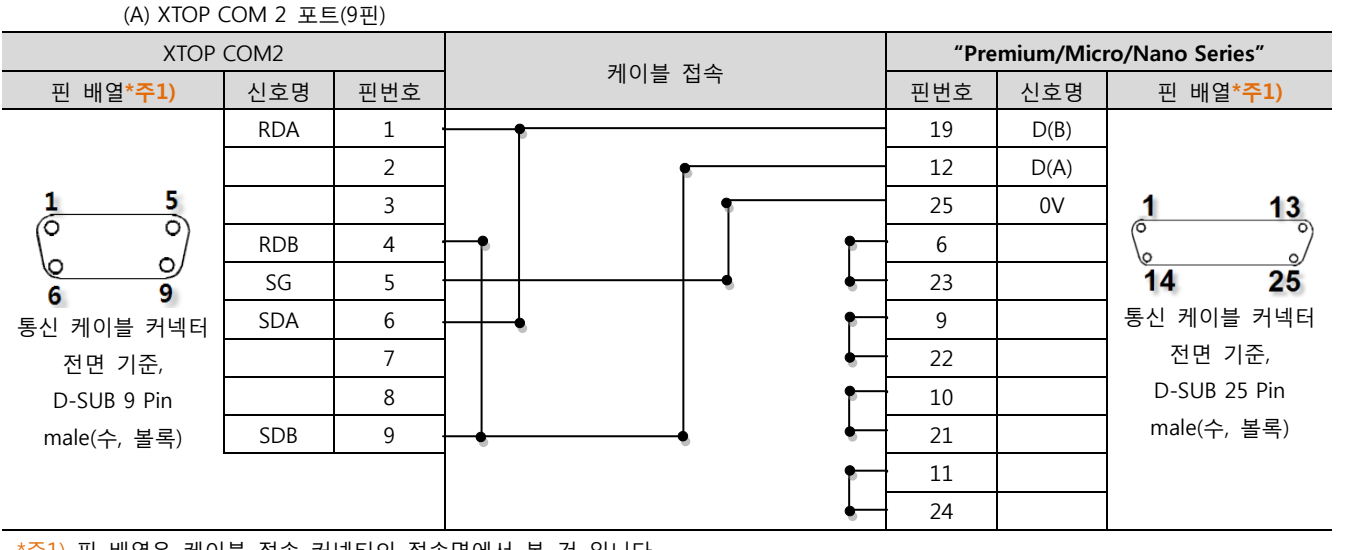

\*주1) 핀 배열은 케이블 접속 커넥터의 접속면에서 본 것 입니다.

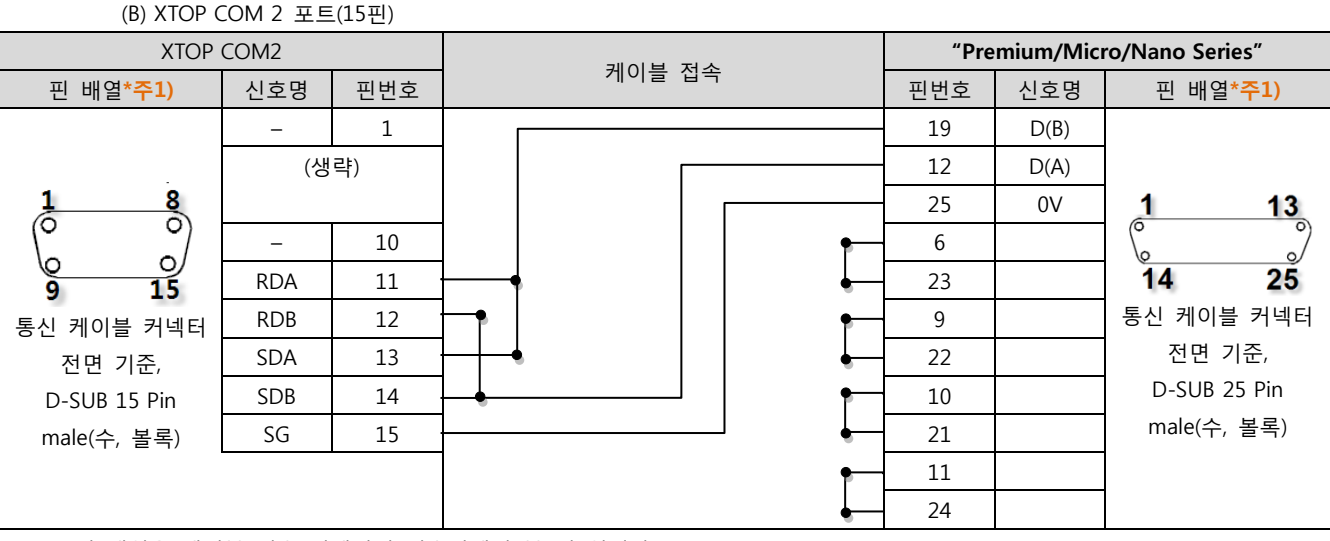

\*주1) 핀 배열은 케이블 접속 커넥터의 접속면에서 본 것 입니다.

(C) ATOP COM 2 포트 ( 터미널 블록 5 pin )

| XTOP COM2                                                 |     | 기이브 저소                                  | "Premium/Micro/Nano Series" |      |                  |  |
|-----------------------------------------------------------|-----|-----------------------------------------|-----------------------------|------|------------------|--|
| 핀 배열* <mark>주1)</mark>                                    | 신호명 | 게이들 접속                                  | 핀번호                         | 신호명  | 핀 배열* <b>주1)</b> |  |
|                                                           | RDA | •                                       | 19                          | D(B) |                  |  |
|                                                           | RDB |                                         | 12                          | D(A) |                  |  |
|                                                           | SDA |                                         | 25                          | 0V   | 1 13             |  |
| RS-422                                                    | SDB | ┝╺╋──────────────────────────────────── | 6                           |      |                  |  |
| RDA RDB SDA SDB SG FG                                     | SG  |                                         | 23                          |      | 14 25            |  |
| $\otimes \otimes \otimes \otimes \otimes \otimes \otimes$ |     | •                                       | 9                           |      | 통신 케이블 커넥터       |  |
| 통신 케이블 커넥터 전면 기준                                          |     | •                                       | 22                          |      | 전면 기준,           |  |
| 터미널 블록 5 Pin                                              |     | •                                       | 10                          |      | D-SUB 25 Pin     |  |
|                                                           |     | •                                       | 21                          |      | male(수, 볼록)      |  |
|                                                           |     | •                                       | 11                          |      |                  |  |
|                                                           |     | •                                       | 24                          |      |                  |  |
|                                                           |     |                                         |                             |      |                  |  |

\*주1) 핀 배열은 케이블 접속 커넥터의 접속면에서 본 것 입니다

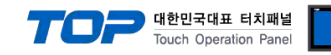

### 6. 지원 어드레스

TOP에서 사용 가능한 디바이스는 아래와 같습니다. CPU 모듈 시리즈/타입에 따라 디바이스 범위(어드레스) 차이가 있을 수 있습니 다. TOP 시리즈는 외부 장치 시리즈가 사용하는 최대 어드레스 범위를 지원합니다. 사용하고자 하는 장치가 지원하는 어드레스 범 위를 벗어 나지 않도록 각 CPU 모듈 사용자 매뉴얼을 참조/주의 하십시오.

| Contents         |                        | Data Size | Bit Address               | Word Address        | Remarks |
|------------------|------------------------|-----------|---------------------------|---------------------|---------|
| Internal Memor   | ry                     | 16 bit    | MW 00000.00 - MW 32767.15 | MW 00000 – MW 32767 | *주2)    |
|                  |                        | 32 bit    |                           | MD 00000 - MD 32766 | *주2)    |
| Constants Memory |                        | 16 bit    | KW 00000.00 - KW 32767.15 | KW 00000 – KW 32767 | *주2)    |
|                  |                        | 32 bit    |                           | KD 00000 – KD 32766 | *주2)    |
| System Memor     | у                      | 16 bit    | SW 00000.00 - SW 32767.15 | SW 00000 – SW 32767 | *주2)    |
|                  |                        | 32 bit    |                           | SD 00000 – SD 32766 | *주2)    |
| Series 7         | type                   |           |                           | T1 0 - T1 64        | *주1)주3) |
| Timers           | preset type            |           |                           | T2 0 – T2 64        | *주1)주3) |
|                  | preset value           | 16 bit    |                           | T3 0 – T3 64        | *주1)주2) |
|                  | value                  | 16 bit    |                           | T4 0 – T4 64        | *주1)주2) |
|                  | time base              |           |                           | T5 0 – T5 64        | *주1)주3) |
|                  | type 2                 |           |                           | T6 0 – T6 64        | *주1)주3) |
| IEC TIMER        | type                   |           |                           | TM1 0 - TM1 64      | *주1)주3) |
|                  | preset type            |           |                           | TM2 0 – TM2 64      | *주1)주3) |
|                  | preset value           | 16 bit    |                           | TM3 0 – TM3 64      | *주1)주2) |
|                  | value                  | 16 bit    |                           | TM4 0 – TM4 64      | *주1)주2) |
|                  | time base              |           |                           | TM5 0 – TM5 64      | *주1)주3) |
|                  | type 2                 |           |                           | TM6 0 – TM6 64      | *주1)주3) |
| MONOSTABLE       | preset type            |           |                           | MN1 0 – MN1 7       | *주2)    |
|                  | preset value           | 16 bit    |                           | MN2 0 – MN2 7       | *주3)    |
|                  | value                  | 16 bit    |                           | MN3 0 – MN3 7       | *주3)    |
|                  | time base              |           |                           | MN4 0 – MN4 7       | *주2)    |
|                  | R output               |           |                           | MN5 0 – MN5 7       | *주2)    |
| COUNTER          | preset type            |           |                           | C1 00 - C1 32       | *주2)    |
|                  | preset value           | 16 bit    |                           | C2 00 – C2 32       | *주3)    |
|                  | value                  | 16 bit    |                           | C3 00 – C3 32       | *주3)    |
|                  | sortie E               |           |                           | C4 00 – C4 32       | *주2)    |
|                  | D output               |           |                           | C5 00 – C5 32       | *주2)    |
|                  | F output               |           |                           | C6 00 – C6 32       | *주2)    |
| WORD             | type                   |           |                           | R1 0 - R1 4         | *주2)    |
| REGISTER         | length                 | 16 bit    |                           | R2 0 – R2 4         | *주3)    |
|                  | input value            | 16 bit    |                           | R3 0 – R3 4         | *주3)    |
|                  | output value           | 16 bit    |                           | R4 0 – R4 4         | *주3)    |
|                  | E output               |           |                           | R5 0 – R5 4         | *주2)    |
|                  | F output               |           |                           | R6 0 – R6 4         | *주2)    |
| DRUM             | time base              |           |                           | DR1 0 - DR1 8       | *주2)    |
|                  | activity time          | 16 bit    |                           | DR2 0 – DR2 8       | *주3)    |
|                  | number of steps        | 16 bit    |                           | DR3 0 – DR3 8       | *주3)    |
|                  | number of current step | 16 bit    |                           | DR4 0 – DR4 8       | *주3)    |
|                  | status of current step | 16 bit    |                           | DR5 0 – DR5 8       | *주3)    |
|                  | F output               |           |                           | DR6 0 – DR6 8       | *주2)    |

\*주1) T(Series 7 timers)와 TM(Timer)의 Number 합이 64 를 초과 등록 하지 마십시오. \*주2) 읽기/쓰기 가능

\*주3) 읽기 전용(쓰기 불가능)

| Ū | Configuration   |           |              |   |           |       |  |  |  |
|---|-----------------|-----------|--------------|---|-----------|-------|--|--|--|
| Γ | FSX 3721 V6.0   | 7         |              | 缗 |           |       |  |  |  |
|   | Number of prede | fined fur | nction block | s |           |       |  |  |  |
|   |                 | Туре      | Number       |   | Registers | Words |  |  |  |
|   | Timers          | TM        | 64           |   | %R0       | 16    |  |  |  |
|   | Series 7 timers | Т         | 0            |   | %R1       | 16    |  |  |  |
|   | Monostables     | MIN       | 8            |   | %R2       | 16    |  |  |  |
|   | Counters        | С         | 32           |   | %R3       | 16    |  |  |  |